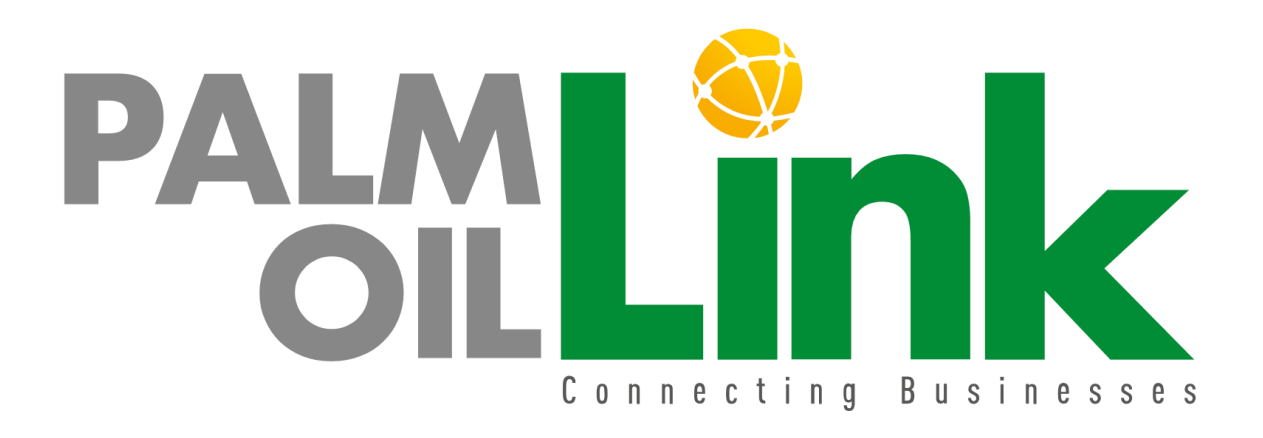

An Online Palm Oil Business Directory

## NORMAL USER REGISTRATION AND SYSTEM USAGE

### Background

Palm Oil Link is an online directory of companies initiated by MPOC specifically to connect the Malaysian palm oil industry to the rest of the world. Palm Oil Link is launched with the objective of to enhance trade opportunities in the marketplace and to encourage product diversification and application of Malaysian palm oil.

Palm Oil Link provides the marketing platform to reach and help the global palm oil industry members, to leverage the power of online communication to engage with their international counterparts and to capitalize on trade appointments. Palm Oil Link offers various features that enable buyers from around the world to interact with the Malaysian palm oil industry stakeholders. Features of the website include a directory of the Malaysian palm oil industry members and a live chat feature to directly communicate with them.

Register now <a href="http://palmoillink.com">http://palmoillink.com</a> to engage with your suppliers!

#### 1.0 Registration

1.1 Click on the 'Register' button.

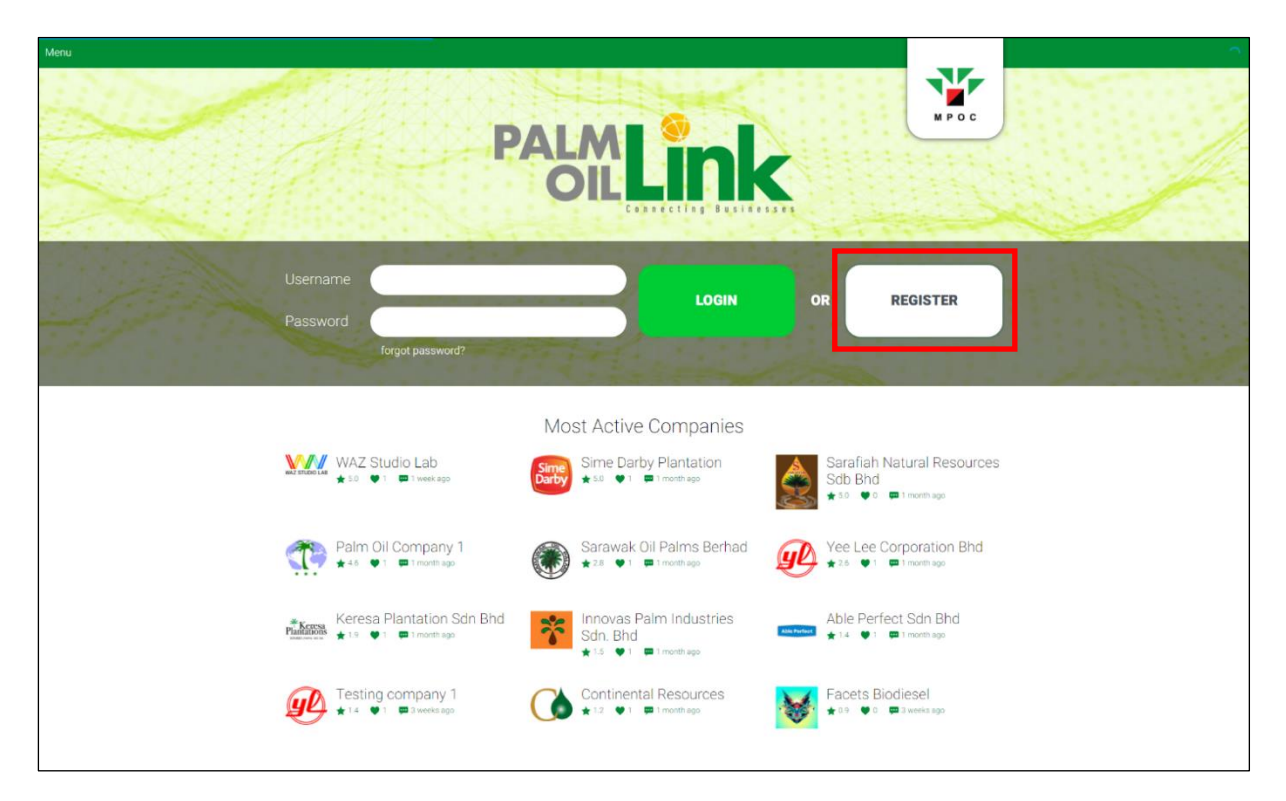

1.2 Choose 'Normal User'.

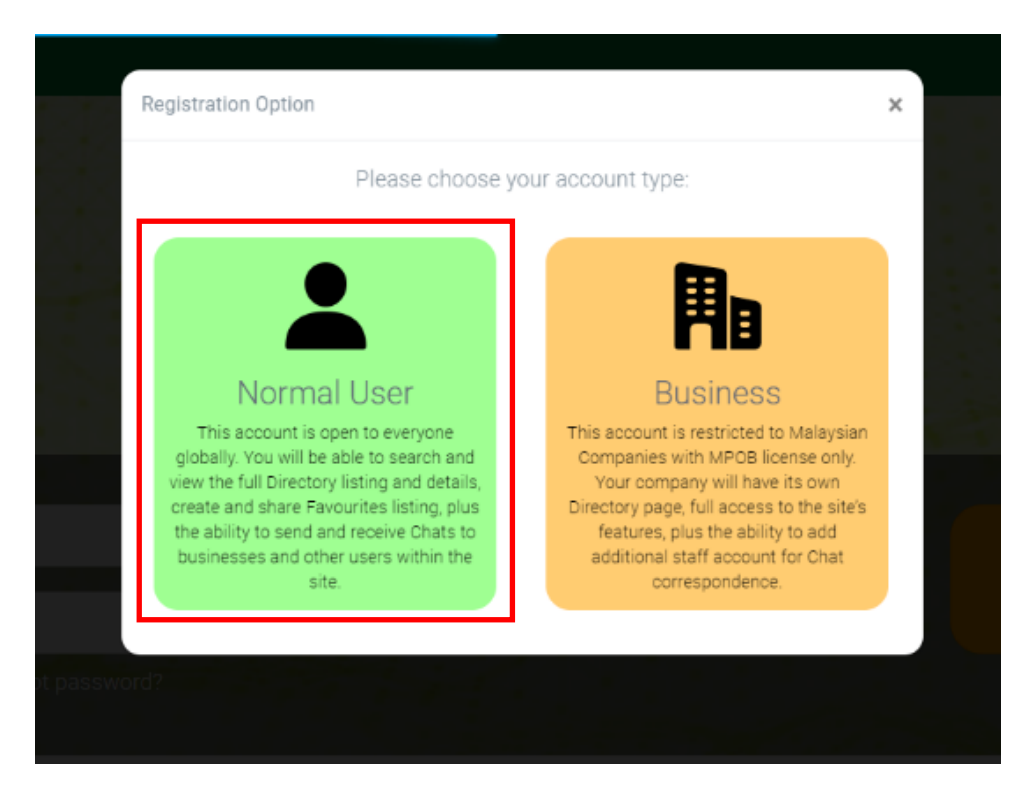

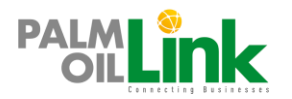

1.3 Fill-in the required fields and click on 'Register' button once done.

|                  | Registration                                                       |
|------------------|--------------------------------------------------------------------|
|                  |                                                                    |
| Email Address    | info@wazstudiolab.com                                              |
| Password         |                                                                    |
| Confirm Password | Confirm Password                                                   |
| Full Name        | Full Name                                                          |
| Profile Image    | Choose File No file chosen                                         |
| Department /     | Department / Division                                              |
| Division         |                                                                    |
| Company Name     | Company Name                                                       |
| Industry         | Industry                                                           |
| Social Links     | facebook link                                                      |
|                  | twitter link                                                       |
|                  | linkedin link                                                      |
| Terms            | I agree to the PalmOilLink.com Terms of Service and Privacy Policy |
|                  |                                                                    |
|                  | I'm not a robot                                                    |
|                  | Register                                                           |

1.4 Upon successful registration, you will receive an activation email as per the below sample.

| PALM OIL LINK<br>Activate Your Account                                                                                                    |  |  |  |
|----------------------------------------------------------------------------------------------------|--|--|--|
| Welcome to PALM OIL LINK.<br>Before you can start to use the system, your account needs to be<br>activated first. Please click the 'Activate' button below to finalize your<br>registration process. |  |  |  |
| Activate                                                                                                    |  |  |  |

- 1.5 Click on the activation link and you will open the activation page.
- 1.6 Once your account has been successfully activated, you can start to use the system by logging in with your registered email and password.

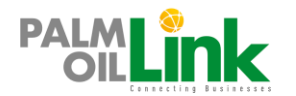

Normal User Registration and System Usage

# Website Features & System Usage

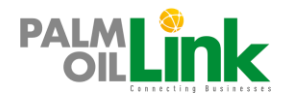

## 2.0 Mainpage / Home

| ☆ Home \E Directory ♥ Favourite Pavourite |
|-------------------------------------------|
|-------------------------------------------|

2.1 Login with your Username and Password.

| Menu |                                                            |                          |                                                                 | (<br>( |
|------|------------------------------------------------------------|--------------------------|-----------------------------------------------------------------|--------|
|      | P                                                          | ALM Link                 |                                                                 |        |
|      | Username myemail@gmail.com<br>Password<br>forgot.password? | LOGIN                    | OR REGISTER                                                     |        |
|      |                                                            | Most Active Companies    |                                                                 |        |
|      | WAZ Studio Lab                                             | Sime Darby Plantation    | Sarafiah Natural Resources<br>Sdb Bhd<br>★ 30 ♥ 0 ■ 1 month age |        |
|      | Palm Oil Company 1                                         | Sarawak Oil Palms Berhad | Yee Lee Corporation Bhd                                         |        |

2.2 Once logged in, the system menu will appear at the bottom page.

| Menu                                                                                   | PALMLIN                                                                                          |                                                                   |   |
|----------------------------------------------------------------------------------------|--------------------------------------------------------------------------------------------------|-------------------------------------------------------------------|---|
| Search Enter keywords here                                                             | y and the second                                                                                 |                                                                   |   |
| palm of biofuel Palm                                                                   | Popular Searches<br>of company oleochemical Hydrogenated Pair<br>red pairn of refinery edible of | m Kernel (palm wax) (palm clein)                                  |   |
| Notifications     Test Announcement for public     This is just some test announcement | cement for public                                                                                | × `                                                               |   |
|                                                                                        | Most Active Companies                                                                            |                                                                   |   |
| WAZ Studio Lab                                                                         | Sime Darby Plantation                                                                            | Sarafiah Natural Resources<br>Sdb Bhd<br># 30 • 9 • • 1 month app |   |
| Palm Oil Company 1                                                                     | Sarawak Oil Palms Berhad<br>★2ª ♥1 ■1menthago                                                    | Yee Lee Corporation Bhd                                           | 1 |
| the Home i≡ 0                                                                          | Directory 🎔 Favourite                                                                            | Chat My Business                                                  |   |

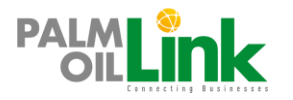

## 3.0 Directory

3.1 Click on the  $\blacksquare$  Directory button to open the Directory page.

| Menu       |                                                                                                    |                                                                                                    |                                                                                                    |   |
|------------|----------------------------------------------------------------------------------------------------|----------------------------------------------------------------------------------------------------|----------------------------------------------------------------------------------------------------|---|
| PA         |                                                                                                    |                                                                                                    | MPOC                                                                                                    |   |
|            |                                                                                                    | Directories                                                                                                    |                                                                                                    |   |
| Filter C   | hoose Categories 👻                                                                                                    |                                                                                                    | Sort By: A-Z   🏠   🗣   📽                                                                                                    |   |
|            | WAZ Studio Lab<br>adipisong elit, sed do eiusmod tempor<br>★ 5.0 ♥ 1 ♥ 1 ♥ 1 ♥ 1                                                                  | Sime Darby Plantation<br>Sine carry Hentation offers a broad<br>portfolio of test quality vegetable of based<br>\$\$ 0 \$\$ 1 \$\$ month ago       | Sarafiah Natural<br>Resources Sdb Bhd<br>Berden Natural Resources Sdn BHD is one<br>of the leading supplier contraining pairs<br>the leading supplier contraining pairs | - |
| <b>A</b>   | Palm Oil Company 1<br>Lorem ipsum doler sit arnet, consectetur<br>adjoscong elt. In et doler nor diam sagittis<br>\$46 \$1 \$1 \$1 \$1 north ago  | Sarawak Oil Palms<br>Berhad<br>Dakvink Oil. Det MB BSHAD (2009) is a<br>Malayaan public company listed on the<br>*88 • 1 1 • 1 monthage            | Yee Lee Corporation Bhd<br>et Lee Corporation Bhd group (VLC) began<br>its core business as an edible oil repacter in<br>*24 •1 ■1 mertinage                            |   |
| านี้สัสส   | Keresa Plantation Sdn<br>Bhd<br>kreres Plantations Sdn Bhd is a local<br>bumputra company with 22 years of<br>\$19 \$1 \$\overline{1}\$ month ago | Innovas Palm Industries     Sdn. Bhd     Morres Fener Industres 5m Bhd     Morres Fener Industres 10m ans)     was     ★15 ♥ 1 ♥ 1 ment age        | Able Perfect Sdn Bhd<br>Able Perfect sdn bhd<br>suppler of containerized cooking ofs<br>14  1  1  1  1  1  1  1  1  1  1  1  1  1                                       |   |
| <u>e</u> l | Testing company 1       addidsis adf adf adf adf adf ad sid f adf adf adf adf ad sid adf adf adf adf adf adf adf adf adf ad                       | Continental Resources<br>We began our business operations in Mach<br>1990 with the principal activities of receiving.<br># 12 • 1 • 1 • Inmonthage | Facets Biodiesel           Bed up persposatis unde ormis iste natus:<br>encrist voluptatem accusarition           ★ 0.0         ● 0         ■ 3 weeks app               |   |
|            | A Home Directo                                                                                                    | Fy Favourite                                                                                                    | Chat La My Business                                                                                                    |   |

3.2 You can view and sort directory listing here.

3.3 You can share your filter and sorting of the directory listing via the  $\stackrel{\scriptstyle \sim}{\sim}$  Share button.

| Filter: Palm Oi | l Finished Products | ~                                     | Sort By: A-Z   🏠   🖨 🥰       |
|-----------------|---------------------|---------------------------------------|------------------------------|
| Biodiesel 🗙     | Oleochemical 🗙      | Palm Oil Mill / Palm Kernel Crusher 🗙 | Palm Oil Finished Products 🗙 |

You can then copy the share link and paste it into any platform you would like to share it.

|         | Share Link                                                                  | × |   |
|---------|-----------------------------------------------------------------------------|---|---|
|         | https://palmoillink.com/directories/eyJpdil6lktYa2daQUJZSHFOME50NC93eTNIRne |   |   |
|         | Close                                                                       |   |   |
| ing<br> |                                                                             |   | 1 |

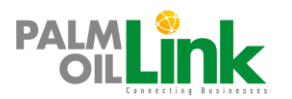

#### 4.0 Favourite

4.1 Click on the  $\heartsuit$  Favourite button to open the Favourite page.

| PALMLink                                                                        | MP O C                                                                                                 |
|---------------------------------------------------------------------------------|----------------------------------------------------------------------------------------------------|
| Favourite                                                                       |                                                                                                    |
| Manage Collection +                                                             |                                                                                                    |
| 1. Collection 1                                                                 | Edit   Delete                                                                                          |
| Close                                                                           |                                                                                                    |
| Filter. Choose Collection 🐱                                                     | Sort By: A-Z   🏠   🜩   🧠                                                                               |
| 4 results                                                                       | top of page                                                                                            |
| Testing company 1       *         adsids sof sof sof sof sof sof sof sof sof so | As Palm Industries<br>Bhd<br>am industries Sdn. Bhd<br>er referred as "Innovens") was<br>I I month ago |
| WAZ Studio Lab                                                                  |                                                                                                    |
| ☆ Home     E Directory     ♥ Favourite     ₩ Chat                               | My Account                                                                                             |

4.2 Click the 'Manage Collection' button to manage your favourite listing.

| Т               | Manage Collection + |               |
|-----------------|---------------------|---------------|
| 1. Collection 1 |                     | Edit   Delete |
|                 | Close               |               |

4.3 When you click on the Favourite button in the directory details page, you can assign it to your collection.

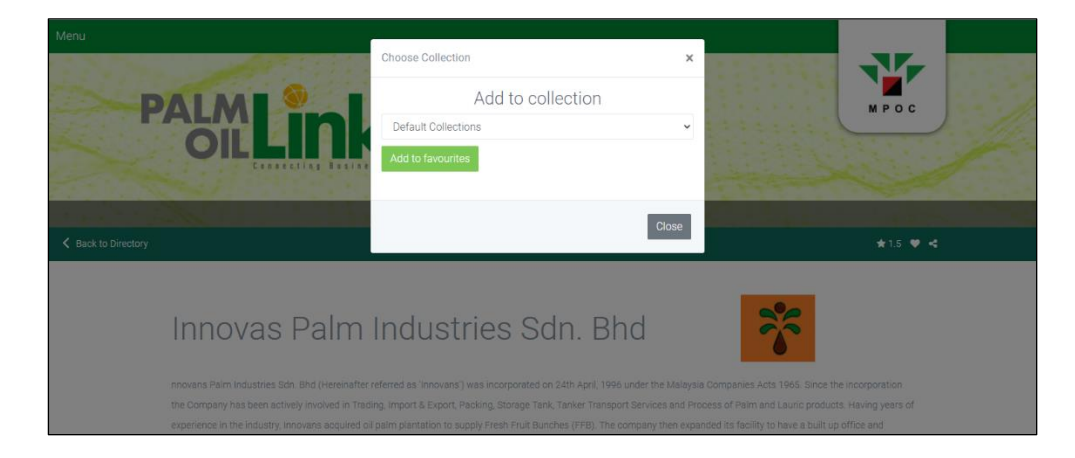

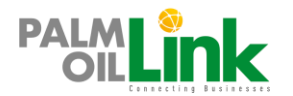

### 5.0 Chat

5.1 Click on the 📟 Chat button to open the Chat page to access your correspondences.

| Business Directories                              | W          | WAZ Studio Lab                                                                      |                                                 |                                                     |
|---------------------------------------------------|------------|-------------------------------------------------------------------------------------|-------------------------------------------------|-----------------------------------------------------|
| Search Business Directories C                     |            | Lorem ipsum dolor sit amet, consectetur adipiscing elit,<br>★ 5.0 ♥ 1 ♥ 2 weeks ago | sed do eiusmod tempor incididunt ut labore et o | lolore magna aliqua. Ut enim ad mini                |
| ₩₩ WAZ Studio Lab<br>₩₩₩₩ ★ 5.0 ♥ 1 📟 2 weeks ago | Ser<br>Fir | int<br>ne thank u                                                                   |                                                 | 2020-08-26 19:16:08                                 |
|                                                   | Ser        | ant<br>lay i know the best solution?                                                |                                                 | 2020-09-03 04:46:22                                 |
| Users C                                           | Re         | eceived                                                                             | Please give more details into the               | 2020-09-03 04:47:26 > type of solution you require. |
|                                                   | Re         | aceived                                                                             |                                                 | 2020-09-03 07:07:56<br>ello there                   |
|                                                   | 4          |                                                                                     |                                                 | ×                                                   |
|                                                   | -          | Type your message                                                                   |                                                 | Send                                                |
| A Home                                            | Director   | ry 🖤 Favourite                                                                      | Ç Chat                                          | L My Account                                        |

5.2 You can only initiate a Chat message via the 'Quick Connect' section of the directory details page of a business.

| WAZ Studio Lab                                                                                                    | WAZ STUDIO LAB                                                                                                    |
|----------------------------------------------------------------------------------------------------|----------------------------------------------------------------------------------------------------|
| Lorem ipsum dolor sit amet, consectetur adipiscing elit, sed do eiusmod tempor incididunt ut labo<br>ullamco laboris nisi ut aliquip ex ea commodo consequat. Duis aute irure dolor in reprehenderit in v<br>occaecat cupidatat non proident, sunt in culpa qui officia deserunt mollit anim id est laborum. Sed<br>doloremque laudantium, totam rem aperiam, eaque ipsa quae ab illo inventore veritatis et quasi an<br>voluptas sit aspernatur aut odit aut fugit, sed quia consequuntur magni dolores eos qui ratione vol<br>dolor sit amet, consectetur, adipisci velit, sed quia non numquam eius modi tempora incidunt ut lal<br>veniam, quis nostrum exercitationem ullam corporis suscipit laboriosam, nisi ut aliquid ex ea com<br>velit esse quam nihil molestiae consequatur, vel illum qui dolorem eum fugiat quo voluptas nulla p | e et dolore magna aliqua. Ut enim ad minim veniam, quis nostrud exercitation<br>voluptate velit esse cillum dolore eu fugiat nulla pariatur. Excepteur sint<br>ut perspiciatis unde omnis iste natus error sit voluptatem accusantium<br>shitecto beatae vitae dicta sunt explicabo. Nemo enim ipsam voluptatem quia<br>uptatem sequi nesciunt. Neque porro quisquam est, qui dolorem ipsum quia<br>soore et dolore magnam aliquam quaerat voluptatem. Ut enim ad minima<br>nodi consequatur? Quis autem vel eum iure reprehenderit qui in ea voluptate<br>ariatur. |
| Business Highlights<br>• Web App Design & Development<br>• iOS & Android App Development<br>• Cross-platform System Integration<br>• Large Format Video Production<br>• 360 Video Mapping                                                                                                    |                                                                                                    |
| Quick Connect<br>• General Enquiry 💬<br>Contact<br>+603 2389 9990                                                                                                    |                                                                                                    |

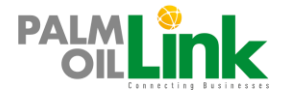

## 6.0 My Account

6.1 Click on the My Account button to access the 'Edit Profile' and 'Logout' menu.

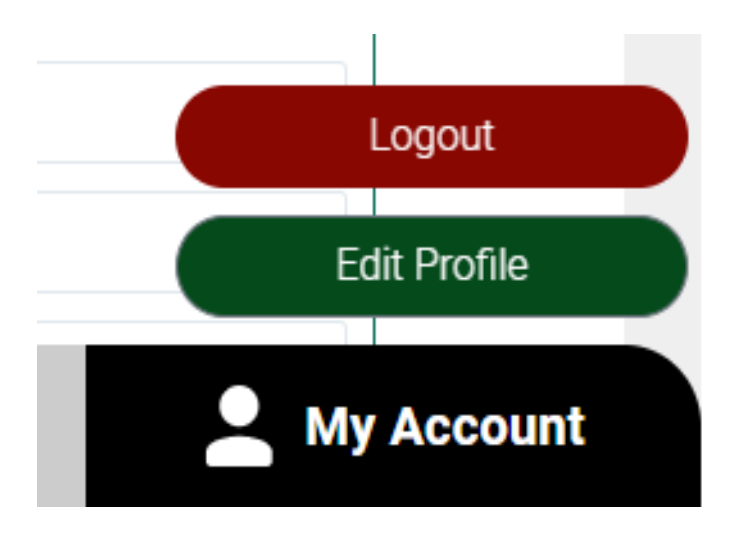

6.2 Click the 'Edit Profile' button to make changes to your profile

| Ξ                     |                            |                  |        |              |       |
|-----------------------|----------------------------|------------------|--------|--------------|-------|
| DALAAR                |                            |                  |        |              | 1.200 |
| PALM                  | ink                        |                  |        | MPOC         |       |
| Conn                  | ecting Businesses          |                  |        |              |       |
| JAN .                 |                            | My Account       |        |              |       |
| Edit Profile          |                            |                  |        |              |       |
|                       |                            | Change Password  |        |              |       |
| Old Password          | New Password               | Confirm Password | Update | e            |       |
|                       |                            | Profile          |        |              |       |
| Full Name             | Zulkhelmi Mohd Sukor       |                  |        |              |       |
| Profile Image         | Choose File No file chosen |                  |        |              |       |
| Department / Division | Technical                  |                  |        |              |       |
| Company Name          | WAZ Studio Lab             |                  |        |              |       |
| Industry              | Information Technology     |                  |        |              |       |
| Social Links          | facebook link              |                  |        | Logout       |       |
|                       | twitter link               |                  |        | Edit Profile |       |
| A Home                | E Directory                | Favourite        | 💬 Chat | Account      |       |

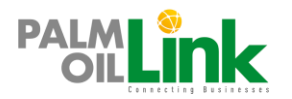